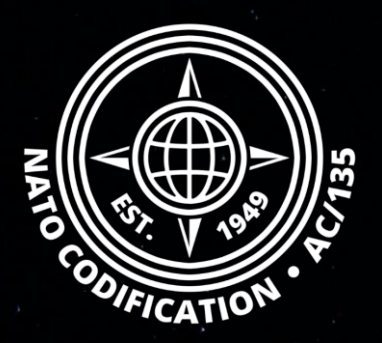

# NATO MASTER CATALOG OF REFERENCES FOR LOGISTICS

### Quick Guide

**User Management** 

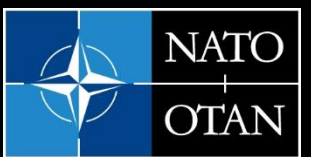

NATO Support and Procurement Agency (NSPA)

## Content

Thank you for using the NMCRL Web, and by that, supporting NATO and its Allies armed forces.

This guides describes the process of adding and removing users.

This procedure requires Master Administrator rights. The action of adding/removing a user is fully described the <u>video tutorial</u> dedicated to user management.

#### 9. User management

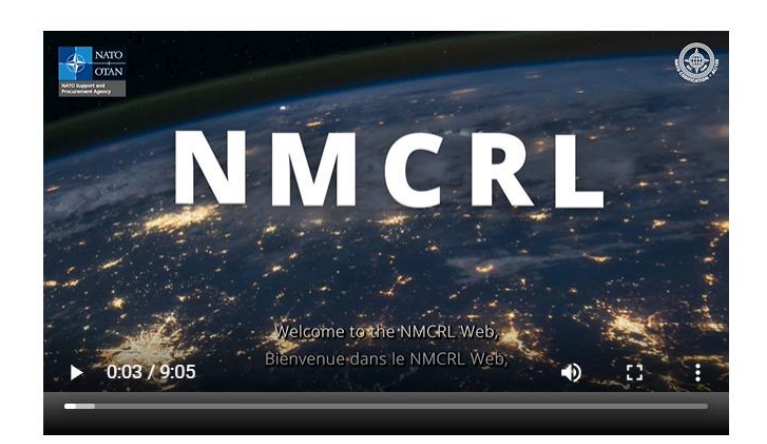

- In this video, as a Master Administrator, you will get to learn how to:
- create a user,
- link a user to your subscription,

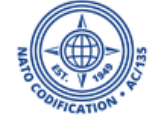

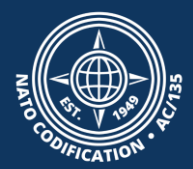

## Add a new user to your subscription

Adding a user takes 2 steps:

Step 1: Creating the user in UM (User Management)

Step 2: Linking the user to your subscription in NSMS (Subscription Management)

NSPA - NMCRL Web - 11 - User Management

### Step 1. Creating the user in UM

#### 1. Access to your <u>NCS apps home page</u> and select User Management (UM)

If you do not see the app, you are not connected with your Master Administrator login.

#### *Click on UM from the top ribbon*

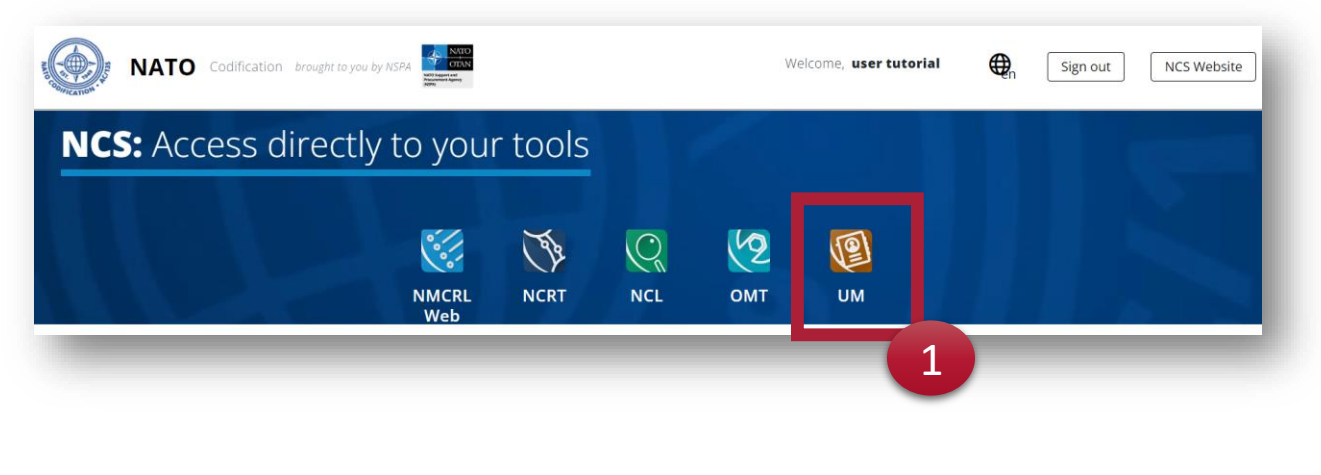

#### Or scroll down the page

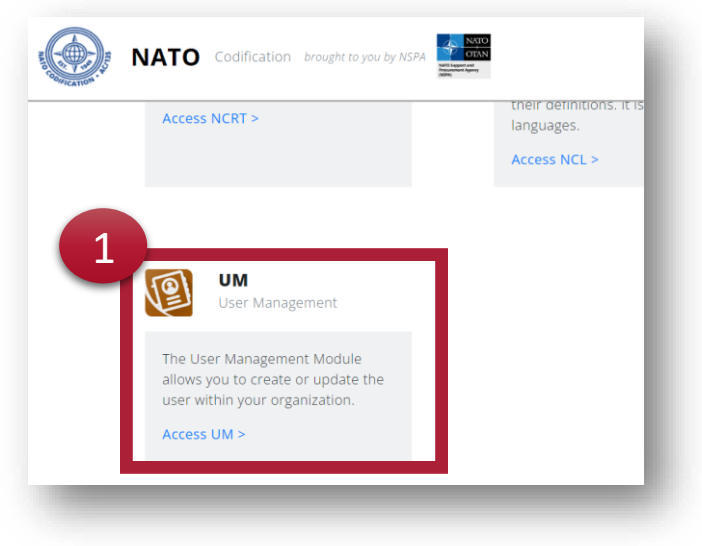

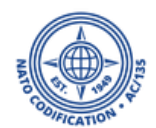

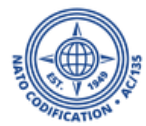

#### 1. At the bottom of the UM central, click on "Create user"

|                                                |                                  |                                                   |              |                                                         | Signed as ututorial                                                                                                    |
|------------------------------------------------|----------------------------------|---------------------------------------------------|--------------|---------------------------------------------------------|----------------------------------------------------------------------------------------------------|
| User                                           |                                  |                                                   |              |                                                         |                                                                                                    |
|                                                |                                  |                                                   |              |                                                         | L+ CREATE US                                                                                                    |
| Search for and wait for the results            | Q                                |                                                   |              |                                                         |                                                                                                    |
| USER ¢                                         | ORGANISATION \$ /<br>DIVISION \$ | EMAIL \$ /<br>Phone number \$                     | APPLICATIONS | CREATED ON \$ /<br>LAST MODIFIED ON \$                  | ¢ .                                                                                                    |
| □ tuser5 🗗<br>Full Name : Tutorial User        | M NSPA Tutorials<br>Tutorials    | ☑ olivia.tchala@nspa.nato.int<br>✔ 0035230631     | NMCRL 💄      | Created : 24 Aug 2023<br>by : 🛓 ututorial               | •                                                                                                    |
|                                                |                                  |                                                   |              | Modified : 24 Aug 2023<br>by : 💄 ututorial              |                                                                                                    |
| □ ututorial3 🗹<br>Full Name : usertwo tutorial | M NSPA Tutorials<br>Tutorials    | ☑ olivia.tchala@nspa.nato.int<br>J 0010770038589  | NMCRL 💄      | Created : 06 Sep 2022<br>by : 🛓 ututorial               | © 2<br>0 <b>±</b>                                                                                                    |
|                                                |                                  |                                                   |              | Modified : 02 Nov 2023<br>by : 💄 ututorial              |                                                                                                    |
| U ututorial2 🗹<br>Full Name : user tutorial    | Mr NSPA Tutorials<br>Tutorials   | ☑ olivia.tchala@nspa.nato.int<br>J 00352621466452 | NMCRL 💄      | Created : <b>25 Jan 2022</b><br>by : <b>L</b> ututorial |                                                                                                    |
|                                                |                                  |                                                   |              | Modified : 25 Jan 2022<br>by : 💄 ututorial              |                                                                                                    |
| □ ututorial 🗹<br>Full Name : user tutorial     | M NSPA Tutorials<br>Tutorials    | ☑ olivia.tchala@nspa.nato.int<br>✔ 0035230636691  | NMCRL 💄      | Created : 24 Jan 2022<br>by : N/A                       | <ul> <li>●</li> <li>●</li> <lp>● <li>●</li> <li>●</li></lp></ul> |
|                                                |                                  |                                                   |              | Modified : 24 Jan 2022<br>by : 🚨 ututorial              |                                                                                                    |
| <b>0</b> 1 to 4 out of 4 records displayed     |                                  |                                                   |              |                                                         | 1                                                                                                    |
|                                                |                                  |                                                   |              |                                                         | L+ CREATE US                                                                                                    |

1. The central opens up a form where you have to input your new user information. All the fields with a red border are mandatory.

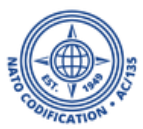

- 2. Decide if the user should be on the alert list for NMCRL applications. We recommend selecting yes.
- 3. Pick a password for them
- 4. Decide if your user will have to change their password when they will log in.
- 5. Click on "Create User"

| ate User                                                                |                                                                                                    |     |
|-------------------------------------------------------------------------|----------------------------------------------------------------------------------------------------|-----|
| Non-standard Latin characters in the generated usernames will be conver | ed to standard Latin letters. Any character that is not convertible will be removed from the username. |     |
| account Details                                                         |                                                                                                    | ~   |
| Title                                                                   |                                                                                                    |     |
| First Name                                                              | Last Name                                                                                              |     |
| Email Address                                                           | Phone 4                                                                                                |     |
| Fax Number                                                              | Email Notification 2                                                                                   | ~   |
| assword Details                                                         |                                                                                                    | ~   |
| Password                                                                | Password Confirmation                                                                                  |     |
| Entrust Serial Number                                                   | Change password at next logon 4                                                                        | ~   |
|                                                                         |                                                                                                    |     |
|                                                                         | CREATE U                                                                                               | SER |

1. On the next screen, verify that all information is correct. If it isn't, you may click on "modify" to adjust.

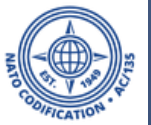

2

2. As you an see, your user does not have access to the NMCRL yet. Let's fix this by clicking on "Authorization"

|                                             |                                           |                                       | Signed as ututorial | ٤ |
|---------------------------------------------|-------------------------------------------|---------------------------------------|---------------------|---|
| PROFILE AUTHORIZATIONS 2 T & COMMENTS       |                                           |                                       |                     |   |
| User Data                                   | Account Details                           |                                       |                     | ~ |
| ututoriel                                   | Logon<br>ututoriel                        | Title<br>Mme                          |                     |   |
| OrganisationNSPA TutorialsDivisionTutorials | First Name<br>User<br>Email Address       | Last Name<br>Tutoriel<br>Phone Number |                     |   |
| Main Applications                           | olivia.tchala@nspa.nato.int<br>Fax Number | 0000<br>Email Notification            |                     |   |
| NMCRL ×                                     |                                           |                                       |                     |   |
|                                             | Password Details                          |                                       |                     | ~ |
|                                             | Entrust Serial Number<br>N/A              | Change password at next logon<br>NO   |                     |   |
|                                             | Locked Out<br>No                          |                                       |                     |   |
|                                             |                                           |                                       | мо                  |   |

No available action for this item.

#### 1. Click on MODIFY to start editing the fields.

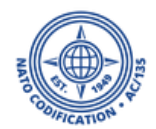

| PROFILE AUTHORIZATIONS AUDIT & COMMENTS                                                                          |                                                 |
|----------------------------------------------------------------------------------------------------|-------------------------------------------------|
| NMCRL                                                                                                    |                                                 |
| Authorizations                                                                                                   | ~                                               |
| NMCRL Web ONMCRL - Subscription Manager NMCRL Web - User NMCRL Web - NSN Online Maintenance Tool - Administrator | NMCRL Web - NSN Online Maintenance Tool - Basic |
| NMCRL Offline                                                                                                    |                                                 |
| NMCRL - Offline                                                                                                  |                                                 |
|                                                                                                    | CANCEL SAVE                                     |

- 2. Select the access rights you will give to your user.
- 3. Click on "Save"

Please note that there can only be one master administrator per subscription. Even if you select this option, it will not work. The only way to change a master administrator is by requesting a change in your subscription to the NMCRL subscription desk. Your user can access the module of NSN maintenance online tool, but only the master administrator can select the administrator rights.

## Step 2. Linking the user to your subscription

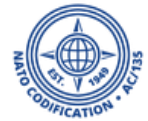

If you fail to complete this step, our system cannot understand which subscription this user belongs to. This is something you may indicate in NSMS, as described in the following steps.

#### Access to your <u>NCS apps home page</u> and scroll down to select <u>NSMS</u> (NATO Subscription Management System)

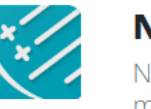

**NSMS** NATO Subscription management System

The NATO Subscription Management System allows you to manage your subscription access.

Access NSMS >

If you do not see the app, <u>you are not</u> connected with your Master Administrator login.

NSPA - NMCRL Web - 11 - User Management

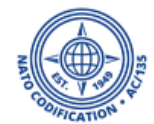

#### All your subscriptions are displayed.

#### 2. Head to the subscription you want to link your user to and click on "details".

| NMCRLCUST                  | omer 🐵 😰                                     |                                  |           |        |             |             | Home Profile Logout |
|----------------------------|----------------------------------------------|----------------------------------|-----------|--------|-------------|-------------|---------------------|
| Subscriptions              |                                              |                                  |           |        |             |             |                     |
| YOUR SUBSCRIPTIONS         |                                              |                                  |           |        |             |             |                     |
| REFERENCE                  | SUBSCRIBER ORGANISATION                      | RECEIVER ORGANISATION            | RECEIVER  | STATUS | START       | EXPIRATION  |                     |
| 9312-26310                 | NSPA Tutorials                               | NSPA Tutorials                   | ututorial | ACTIVE | 01-Jan-2022 | 31-Dec-2022 | Details             |
|                            |                                              |                                  |           |        |             |             |                     |
| Interested in a new        | v subscription?                              |                                  |           |        |             |             |                     |
| If you wish to setup a new | subscription for one of our products or serv | ices, we encourage you to visit: |           |        |             |             |                     |
| NMCRL Official Website     |                                              |                                  |           |        |             |             |                     |

In case you encounter any problems, please report them via email to nmcrl@nspa.nato.int

TERMS AND CONDITIONS All content included on this site, such as text, graphics, logos, buttons, icons, images, information and software is the property of NSPA and protected by U.S. and international copyright laws. Reproduction, distribution, transmission, replication, display, or performance of the content of this site is strictly prohibited. This site or any portion of this site many not be reproduced, duplicated, copied, sold, resold or otherwise exploited for any commercial purpose that is not expressly permitted by NSPA.

NSMS Customer © NATO Support and Procurement Agency, 2022 All rights reserved | Designed and developed by IT-CC | v1.19.2.20 The details of your selected subscriptions will be displayed.

#### 3. Click on "Manage Users".

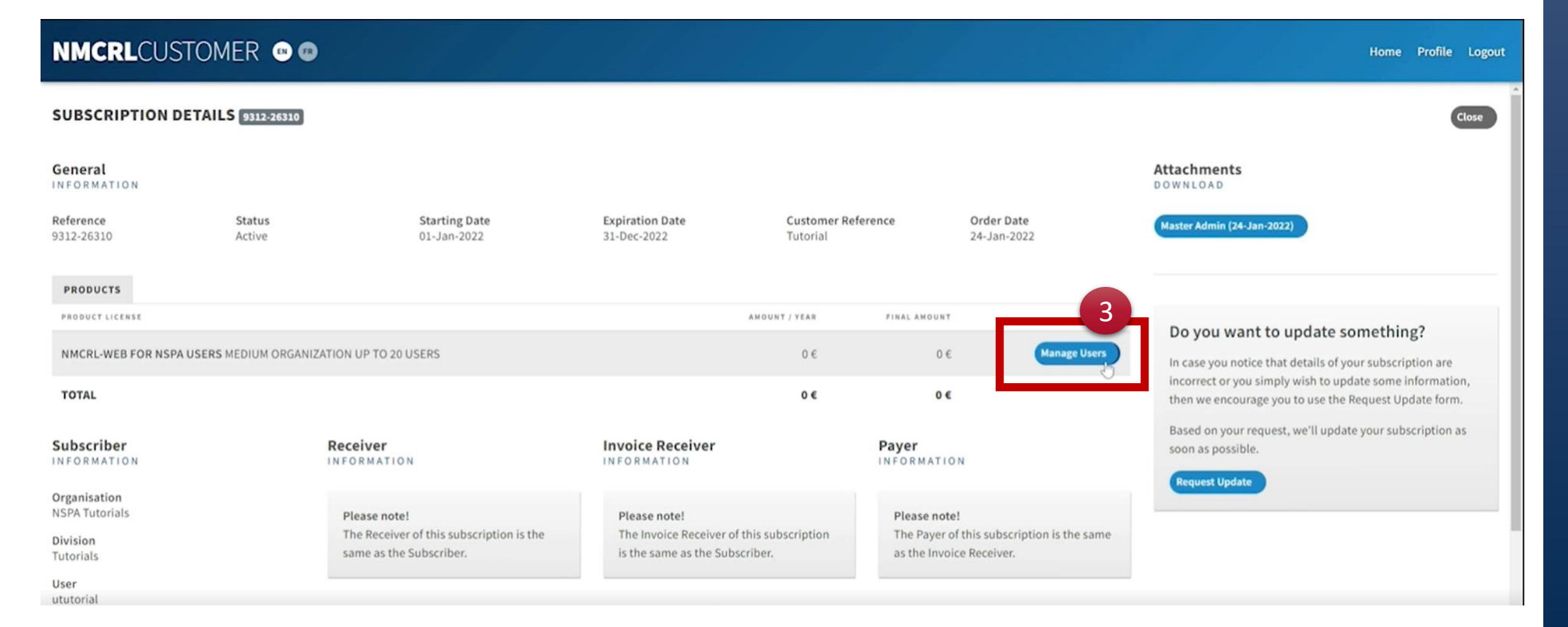

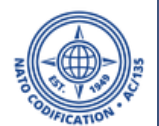

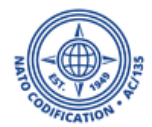

Your newly created user is available here.

4. Click on "attach" next to his name, to link them to this particular subscription and finalize the procedure.

#### This user should now be able to connect smoothly.

| NMCRLCUSTOMER 🐵 📾                                                                                                    | Home Profile Logout |
|----------------------------------------------------------------------------------------------------|---------------------|
| MANAGE USERS 9312-26310                                                                                                    | Close               |
| Jse the table below to attach or detach a user from the following product license: NMCRL-WEB FOR NSPA USERS MEDIUM ORGANIZATION UP TO 20 USERS                                                                                                    |                     |
| AVAILABLE USERS                                                                                                    |                     |
| ututorial   Master Admin   Attached                                                                                                    | Detach              |
| ututorial2                                                                                                    | Attach              |
| Please note!<br>In case you need to update the Master Admin of this NMCRL subscription, please contact us at nmcrl@nspa.nato.int<br>We will process this change in our Subscription Management System and we will provide the new Master Administrator the NMCRL-M.A. credentials by e-mail. |                     |
| Note that; It could happen that your newly created user does not appear immediately in the list. This is p<br>normal. Give a few minutes to the server to acknowledge this new user and try again.                                                                                           | erfectly            |

## A few precisions

- Remember that, as a Master Administrator, you have to communicate the new login, as well as password, to your new user.
- You can create **as many user accounts as you want**, but your license sets the maximum amount of concurrent connections.

If you have an "Up to 20" license, this means that a maximum of 20 users may connect simultaneously to the application. If the 21st user tries to access, (s)he will receive the message that the license number of users is exceeded. One user will have to log off to solve this issue.

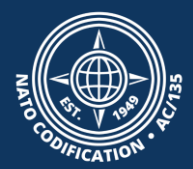

## Remove a user from your subscription

Removing completely is not possible due to archiving reasons.

Deactivating a user takes 2 steps:

Step 1: Unlinking the user from your subscription in NSMS (*Subscription Management*) Step 2: Removing the user's rights in UM (*User Management*)

## Step 1. Unlinking the user from your subscription

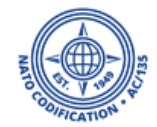

#### Access to your <u>NCS apps home page</u> and scroll down to select <u>NSMS</u> (NATO Subscription Management System)

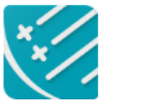

NSMS NATO Subscription management System

The NATO Subscription Management System allows you to manage your subscription access.

Access NSMS >

If you do not see the app, <u>you are not</u> connected with your Master Administrator login.

1

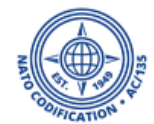

#### All your subscriptions are displayed.

#### 2. Head to the subscription you want to link your user to and click on "details".

| NMCRLCUSTO                 | omer 👓 😰                                      |                                 |           |        |             |             | Home Profile Logout |
|----------------------------|-----------------------------------------------|---------------------------------|-----------|--------|-------------|-------------|---------------------|
| Subscriptions              |                                               |                                 |           |        |             |             |                     |
| YOUR SUBSCRIPTIONS         |                                               |                                 |           |        |             |             |                     |
| REFERENCE                  | SUBSCRIBER ORGANISATION                       | RECEIVER ORGANISATION           | RECEIVER  | STATUS | START       | EXPIRATION  |                     |
| 9312-26310                 | NSPA Tutorials                                | NSPA Tutorials                  | ututorial | ACTIVE | 01-Jan-2022 | 31-Dec-2022 | Details             |
|                            |                                               |                                 |           |        |             |             |                     |
| Interested in a new        | subscription?                                 |                                 |           |        |             |             |                     |
| If you wish to setup a new | subscription for one of our products or servi | ces, we encourage you to visit: |           |        |             |             |                     |
| NMCRL Official Website     |                                               |                                 |           |        |             |             |                     |

In case you encounter any problems, please report them via email to nmcrl@nspa.nato.int

TERMS AND CONDITIONS All content included on this site, such as text, graphics, logos, buttons, icons, images, information and software is the property of NSPA and protected by U.S. and international copyright laws. Reproduction, distribution, transmission, replication, display, or performance of the content of this site is strictly prohibited. This site or any portion of this site many not be reproduced, duplicated, copied, sold, resold or otherwise exploited for any commercial purpose that is not expressly permitted by NSPA.

NSMS Customer © NATO Support and Procurement Agency, 2022 All rights reserved | Designed and developed by IT-CC | v1.19.2.20 The details of your selected subscriptions will be displayed.

#### 3. Click on "Manage Users".

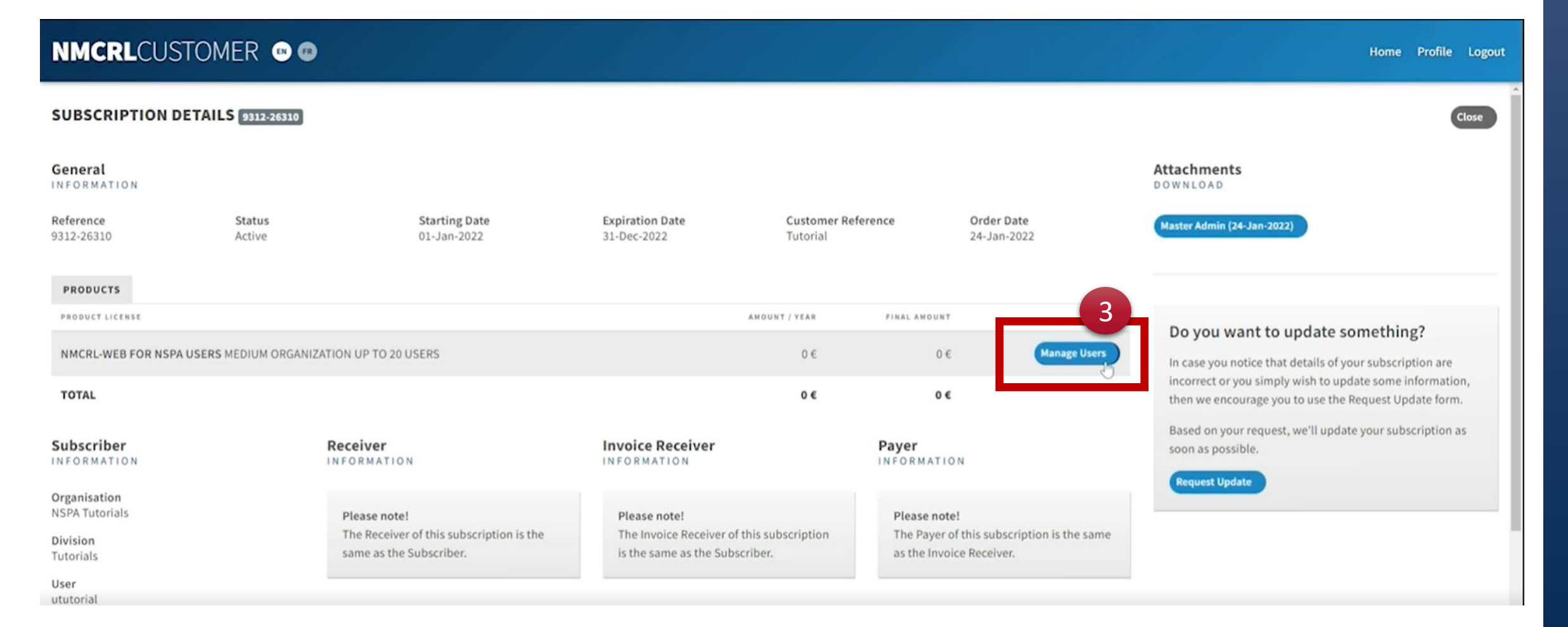

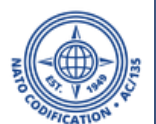

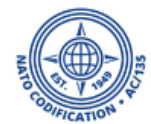

Your created users are listed here.

4. Click on "detach" next to his name, to link them to this particular subscription and finalize the procedure.

|                                                                                                    | Home Profile Logout                                                                |
|----------------------------------------------------------------------------------------------------|------------------------------------------------------------------------------------|
| MANAGE USERS 9312-26310                                                                                                    | Close                                                                              |
| Use the table below to attach or detach a user from the following product license: NMCRL-WEB FOR 2 attached users                                                                                                | NSPA USERS MEDIUM ORGANIZATION UP TO 20 USERS                                      |
| AVAILABLE USERS                                                                                                    |                                                                                    |
| ututorial   Master Admin   Attached                                                                                                    | Detach                                                                             |
| ututorial2   Attached                                                                                                    | Detach                                                                             |
| Please note!<br>In case you need to update the Master Admin of this NMCRL subscription, please contact us at nm<br>We will process this change in our Subscription Management System and we will provide the new | rcrl@nspa.nato.int<br>r Master Administrator the NMCRL-M.A. credentials by e-mail. |
| Close                                                                                                    | WARE, the procedure is not over.                                                   |

## Step 2. Removing the user's rights in UM

#### 1. Access to your <u>NCS apps home page</u> and select User Management (UM)

If you do not see the app, you are not connected with your Master Administrator login.

#### Click on UM from the top ribbon

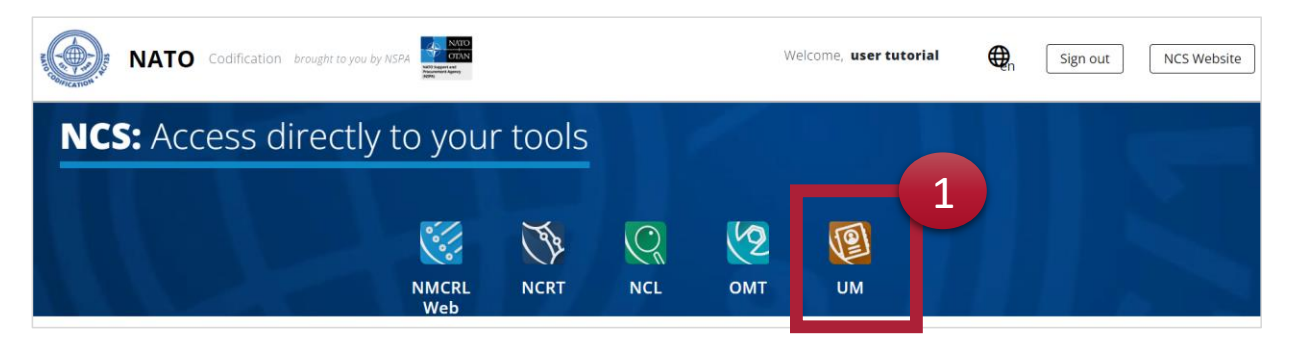

#### Or scroll down the page

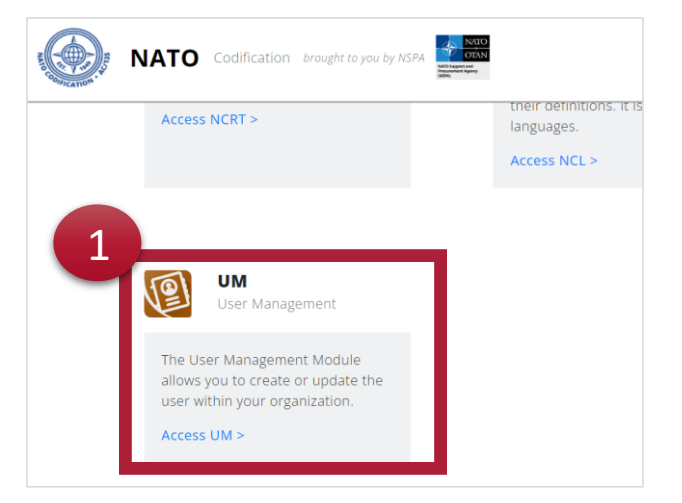

- 1. In the UM central, identify the user you want to deactivate and click on the icon
- 2. Confirm on the pop up by clicking on Yes.
- 3. You will get a confirmation at the bottom of the screen

| User D<br>v tutorial Are<br>'N | Q<br>ORGANISATION \$ /<br>DIVISION \$<br>Pe-activate Q<br>e you sure to revoke<br>MCRL'?     | EMAIL \$ /<br>PHONE NUMBER \$<br><b>User</b><br>te ututorial3's permissions cond | APPLICATIONS                                | CREATED ON \$ /<br>LAST MODIFIED ON \$<br>ited : 24 Aug 2023<br>ututorial<br>lified : 24 Aug 2023<br>ututorial<br>ited : 06 Sep 2022<br>ututorial | €* CREATE<br>© 1                                                                                                    |
|--------------------------------|----------------------------------------------------------------------------------------------|----------------------------------------------------------------------------------|---------------------------------------------|----------------------------------------------------------------------------------------------------|----------------------------------------------------------------------------------------------------|
| User D<br>tutorial Are<br>'NI  | Q<br>ORGANISATION \$ /<br>DIVISION \$<br><b>e-activate</b><br>e you sure to revoke<br>MCRL'? | EMAIL * /<br>PHONE NUMBER *<br>User<br>te ututorial3's permissions cond          | APPLICATIONS<br>cerning following applicati | CREATED ON \$ /<br>LAST MODIFIED ON \$<br>sted : 24 Aug 2023<br>ututorial<br>lified : 24 Aug 2023<br>ututorial<br>ted : 06 Sep 2022<br>ututorial  | CREATE                                                                                                    |
| User D<br>tutorial Are<br>'NI  | Q<br>ORGANISATION * /<br>DIVISION *<br>Pe-activate (<br>e you sure to revoke<br>MCRL'?       | EMAIL # /<br>PHONE NUMBER #<br>User<br>te ututorial3's permissions cond          | APPLICATIONS<br>cerning following applicati | CREATED ON + /<br>LAST MODIFIED ON +<br>ited : 24 Aug 2023<br>ututorial<br>lified : 24 Aug 2023<br>ututorial<br>ited : 06 Sep 2022<br>ututorial   |                                                                                                    |
| User D<br>tutorial Are<br>'NI  | e you sure to revoke                                                                         | EMAIL * /<br>PHONE NUMBER *<br>User<br>te ututorial3's permissions cond          | APPLICATIONS                                | CREATED ON \$ /<br>LAST MODIFIED ON \$<br>ited : 24 Aug 2023<br>ututorial<br>lified : 24 Aug 2023<br>ututorial<br>ited : 06 Sep 2022<br>ututorial |                                                                                                    |
| User D<br>tutorial Are<br>'NI  | e-activate                                                                                   | <b>User</b><br>te ututorial3's permissions con                                   | cerning following applicati                 | ited : 24 Aug 2023<br>ututorial<br>ututorial<br>ified : 24 Aug 2023<br>ututorial<br>ited : 06 Sep 2022<br>ututorial                               |                                                                                                    |
| tutorial Are                   | e you sure to revoke<br>MCRL'?                                                               | e ututorial3's permissions con                                                   | cerning following applicati                 | ified : 24 Aug 2023<br>ututorial<br>ions; etd : 06 Sep 2022<br>ututorial                                                                          |                                                                                                    |
| tutorial Are                   | e you sure to revoke<br>MCRL'?                                                               | e ututorial3's permissions con                                                   | cerning following applicati                 | ions;                                                                                                    |                                                                                                    |
|                                |                                                                                              |                                                                                  |                                             |                                                                                                    |                                                                                                    |
|                                |                                                                                              |                                                                                  |                                             | ututorial                                                                                                    |                                                                                                    |
| orial                          |                                                                                              |                                                                                  |                                             | ututorial                                                                                                    | e [2<br>*                                                                                                    |
|                                |                                                                                              |                                                                                  | NO                                          | YES lified : 25 Jan 2022                                                                                                    |                                                                                                    |
| orial                          | MSPA Tutorials<br>Tutorials                                                                  | ☑ olivia.tchala@nspa.nato.intJ 0035230636691                                     | NMCRL 🚢                                     | Created : 24 Jan 2022<br>by : N/A                                                                                                    | @   <u>2</u><br>0 <b>1</b>                                                                                                    |
|                                |                                                                                              |                                                                                  |                                             | Modified : 24 Jan 2022<br>by : 💄 ututorial                                                                                                    |                                                                                                    |
| ayed                           |                                                                                              |                                                                                  |                                             |                                                                                                    |                                                                                                    |
|                                |                                                                                              |                                                                                  |                                             |                                                                                                    | L+ CREATE                                                                                                    |
| a                              | registered.                                                                                  | orial MSPA Tutorials<br>Tutorials                                                | registered. 3                               | norial MSPA Tutorials olivia.tchala@nspa.nato.int<br>Tutorials 0035230636691                                                                      | Ified: 25 jan 2022         Ified: 25 jan 2022         Ified: 25 jan 2022         Ified: 24 jan 2022         brial       10035230636691         Wodified: 24 jan 2022         by: N/A         Wodified: 24 jan 2022         by: Ified: 25 jan 2022         by: N/A         Wodified: 24 jan 2022         by: Ified: 25 jan 2022         Ified: 24 jan 2022         by: N/A         Wodified: 24 jan 2022         by: Ified: 25 jan 2022         by: N/A         Wodified: 24 jan 2022         by: Ified: 25 jan 2022         by: Ified: 24 jan 2022         by: Ified: 24 jan 2022 |

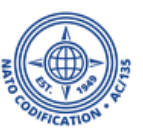

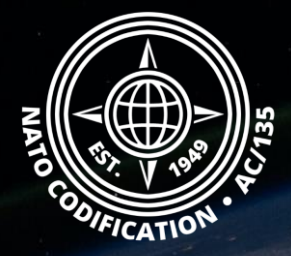

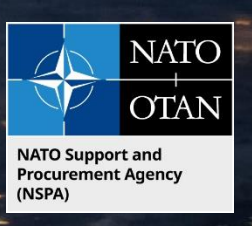

## Still need help?

- NMCRL Tutorials in <u>English</u> In <u>French</u>
- NMCRL FAQ in <u>English</u> In <u>French</u>
- NMCRL HelpDesk (technical issues): <u>nmcrl-help@nspa.nato.int</u>
- NMCRL Subscribtion (subscriptions and renewals): <a href="mailto:nmcrl@nspa.nato.int">nmcrl@nspa.nato.int</a>